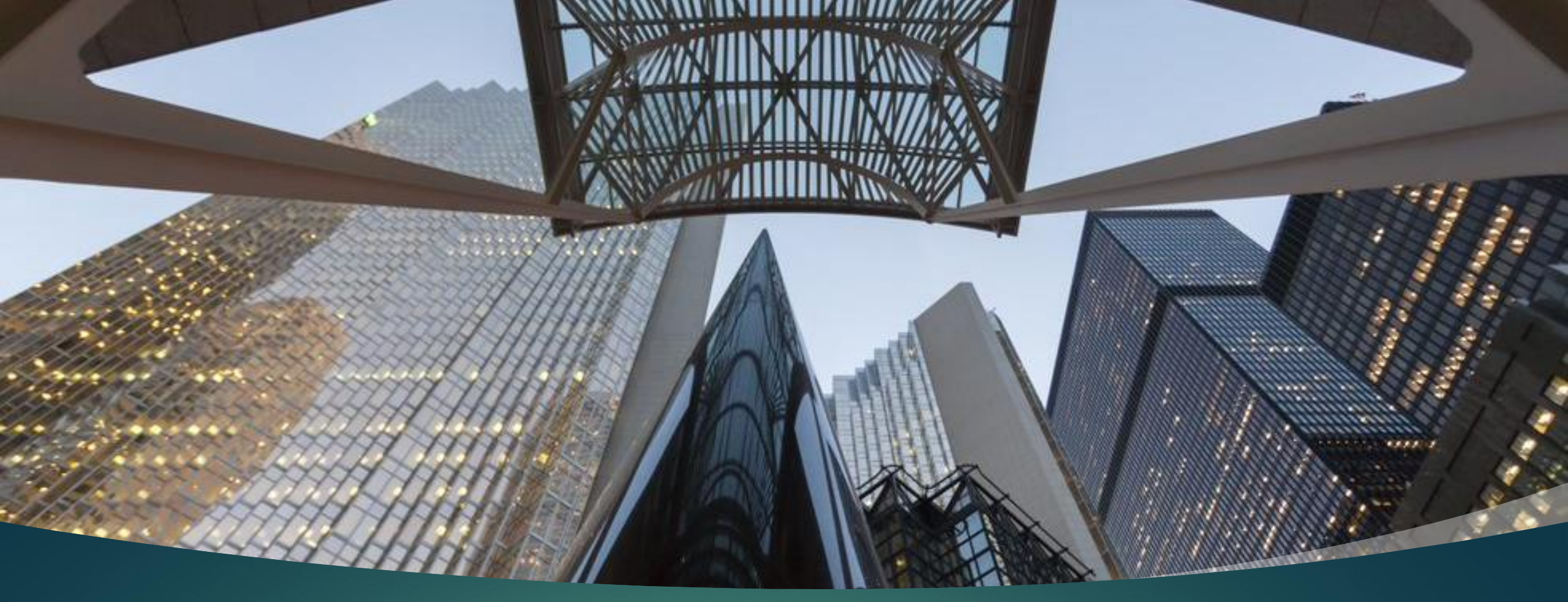

# Flex Plus Direct Instructional Guide

administrative services inc.

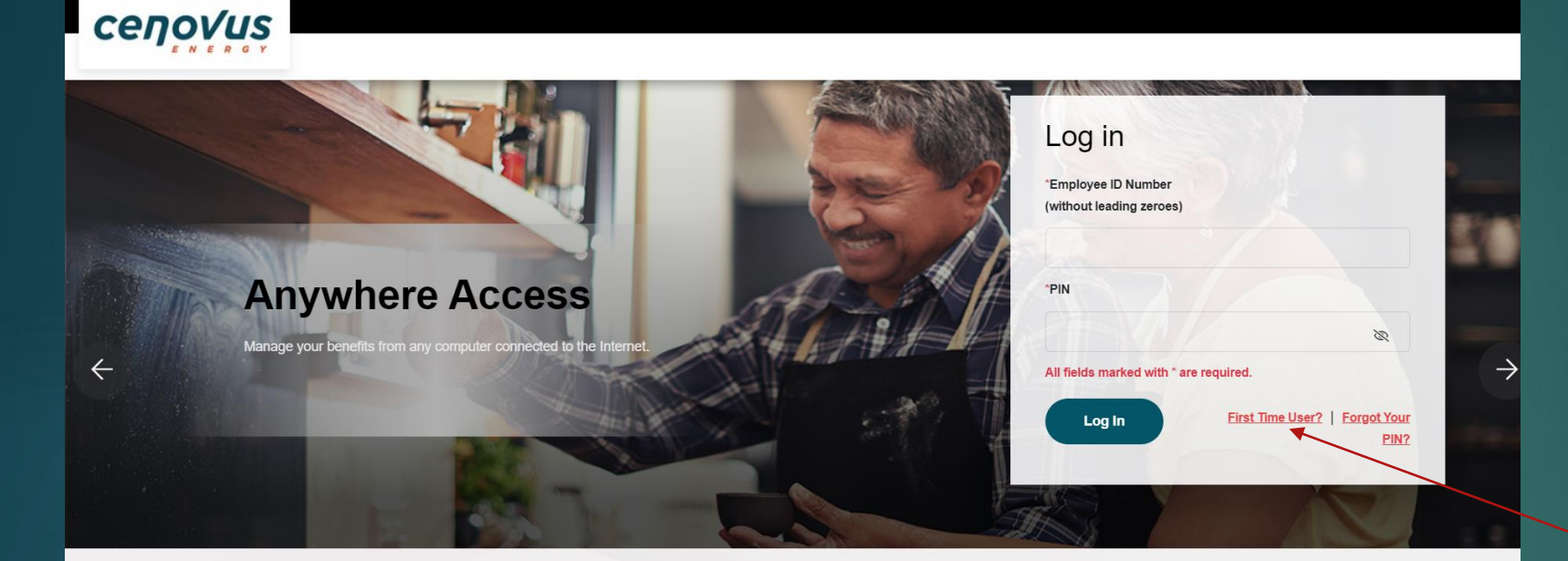

#### Need Help?

The Cenovus Retiree Benefits can be reached Toll-free at 1-855-770-4316. Representatives will be able to assist you with details and requirements, Monday to Friday from 6 a.m. to 6 p.m. MT

#### Registering for the First Time?

Set your password and security questions for the first time using this site. You will need to provide your employee number, date of birth, date of hire and residential postal code.

#### Forgot Your Password?

Reset your password online. Answer your security questions and reset your password immediately, or have a temporary password emailed or mailed to you. You will need to provide your employee number, date of birth, date of hire and residential postal code.

### Flex Plus Log in page

### Visit the site at:

https://myretireebenefits.sebadmin.com/App/login?lang=en-us

If you have not registered before, Click on "First Time User?"

| Provide Information | Contirm Identity                                                                                                    | 3<br>Set New PIN               | Finish |
|---------------------|----------------------------------------------------------------------------------------------------|--------------------------------|--------|
|                     | First time user<br>Provide Information<br>We take data security very seriously, and have taken precautions to prevent unsuthorized access to your information.<br>To keep your information safe, we need to ask you a few questions and confirm your identity, before we can reset your PI<br>Please enter your & Digit Employee Number: which you had received in your welcome packet.<br>Please enter your Employee ID and tack on Confirm identity.                                                                                                    | IN.                            |        |
|                     | *Employee ID Number (without leading zeroes)     123469   All fields marked with * are required. To continue, type the characters you see in the picture   Output   Continue type the characters you see in the picture   Output   Continue type the characters you see in the picture   Output   Continue type the characters you see in the picture   Output   Continue type the characters you see in the picture   Output   Continue type the characters you see in the picture   Output   Continue type the characters you see in the picture   Output   Continue type the characters you see in the picture   Output   Continue type the characters you see in the picture   Output   Continue type the characters Continue type the characters Continue type the characters Continue type the characters | Eack to Login Confirm identity |        |

## Step 1: You provide information

- Enter your Employee ID number
- Enter the scrambled characters
- Click 'Confirm Identity'

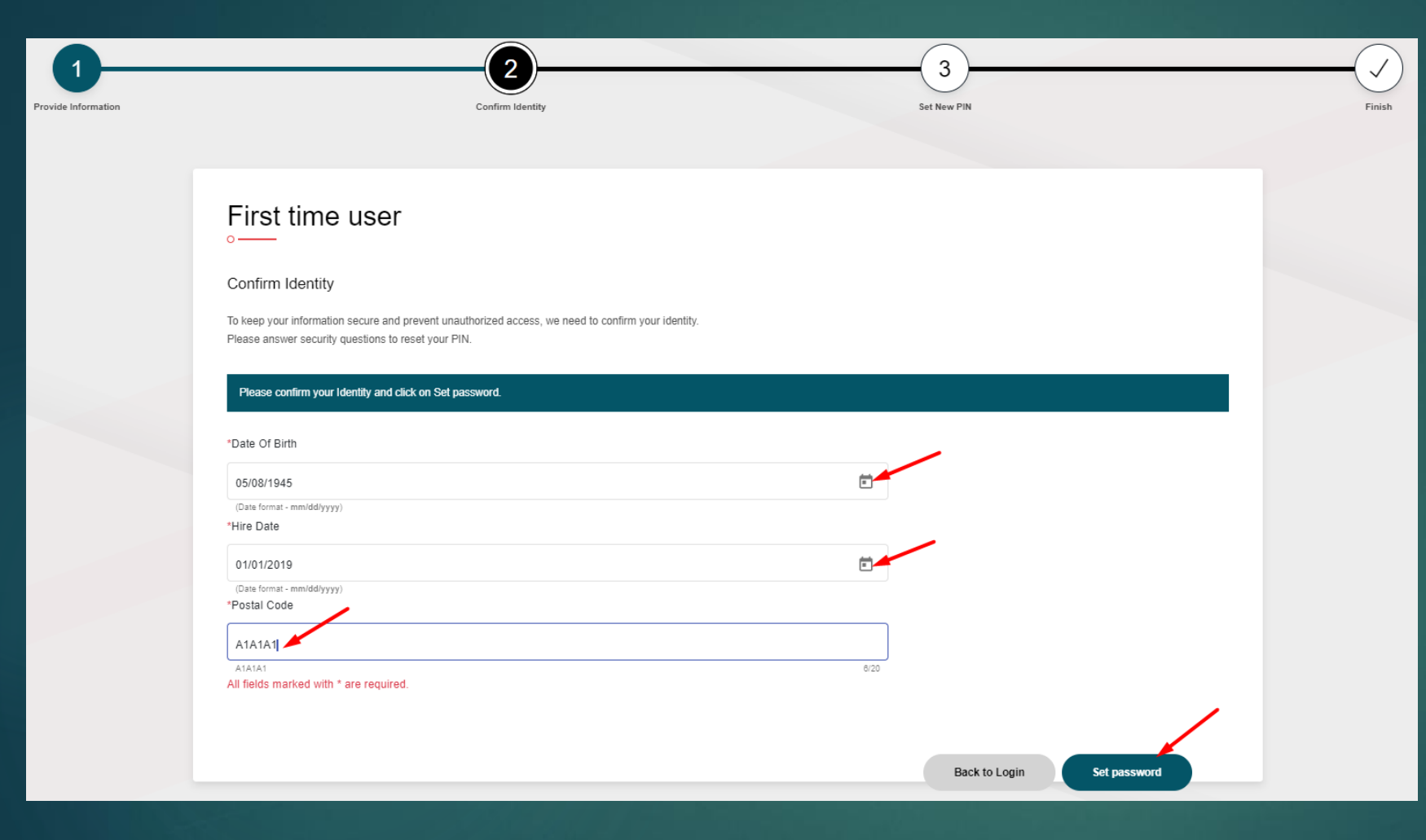

### Step 2: Confirm Your Identity

 Enter this information to confirm your identity;

Date of Birth

Last Name

Postal Code (Format: A1A1A1)

• Then, click "Set Password"

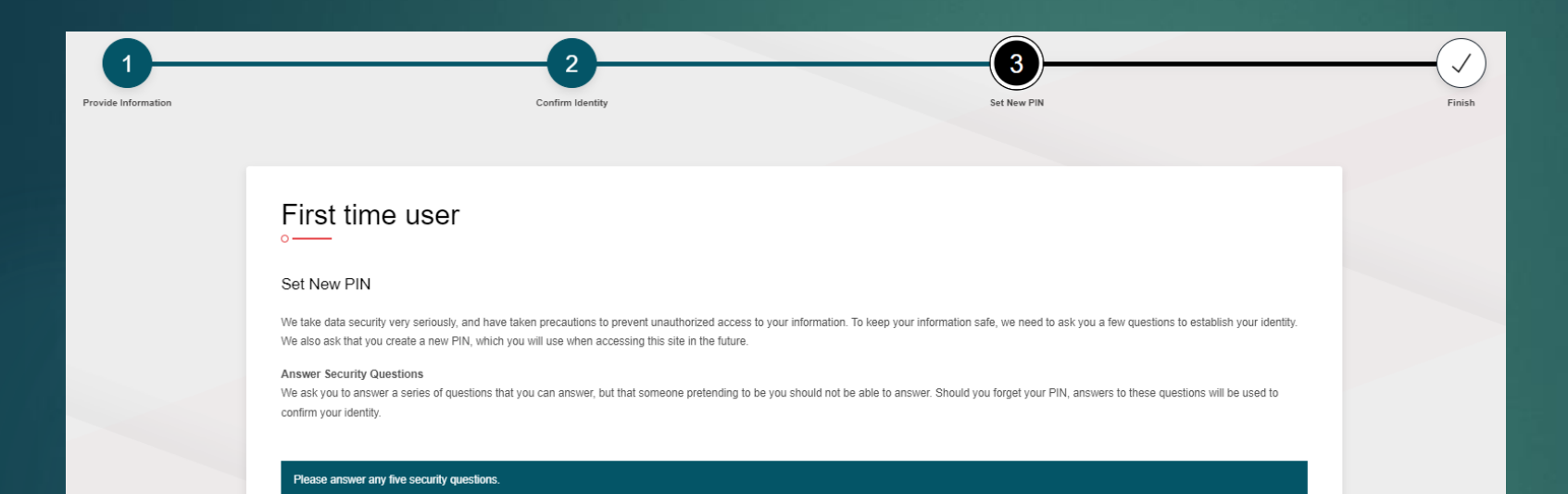

### Step 3: Enter Your Security Answers

- You must answer all 10 of the security questions presented on this page
- Remember not to share your security details with anyone

#### Create your password

PIN you choose must contain at least one number, at least one of the following special characters (@ # \$ % ^ + = ! \*) and be at least 8 characters long. It must also contain a combination of upper and lower case characters.

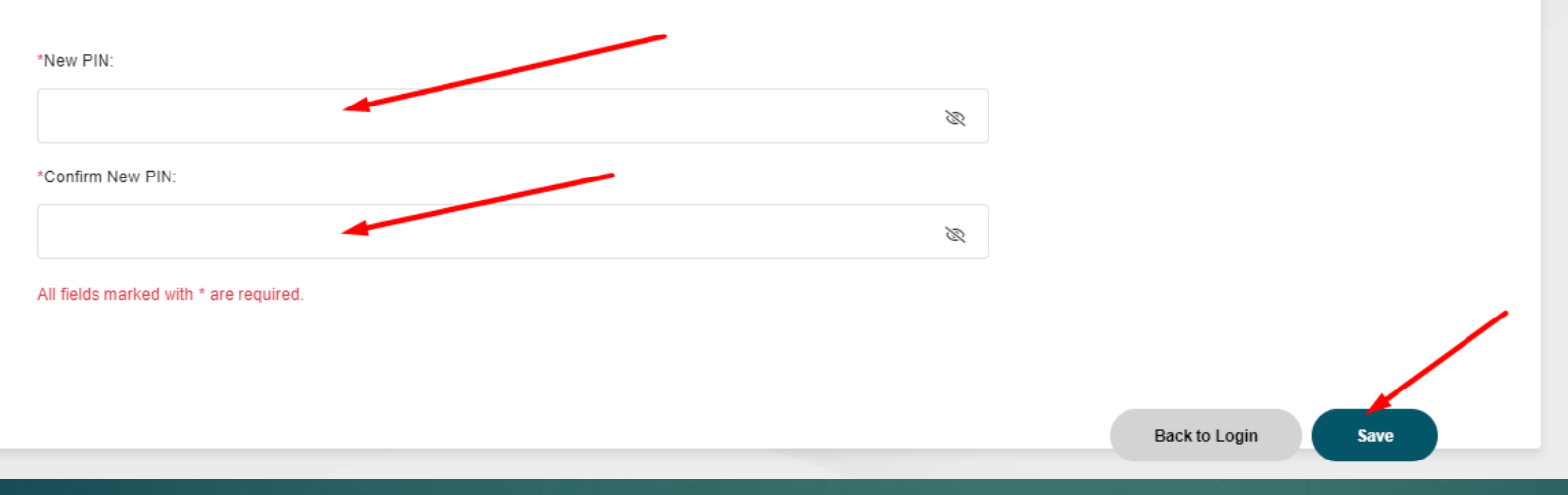

## Step 4: Set Up Your PIN

Create and confirm your own PIN and click "Save"

## Step 5: Log in with your new credentials

- Your will be taken back to the Main Page
- Enter your Employee ID Number and your Password (PIN)

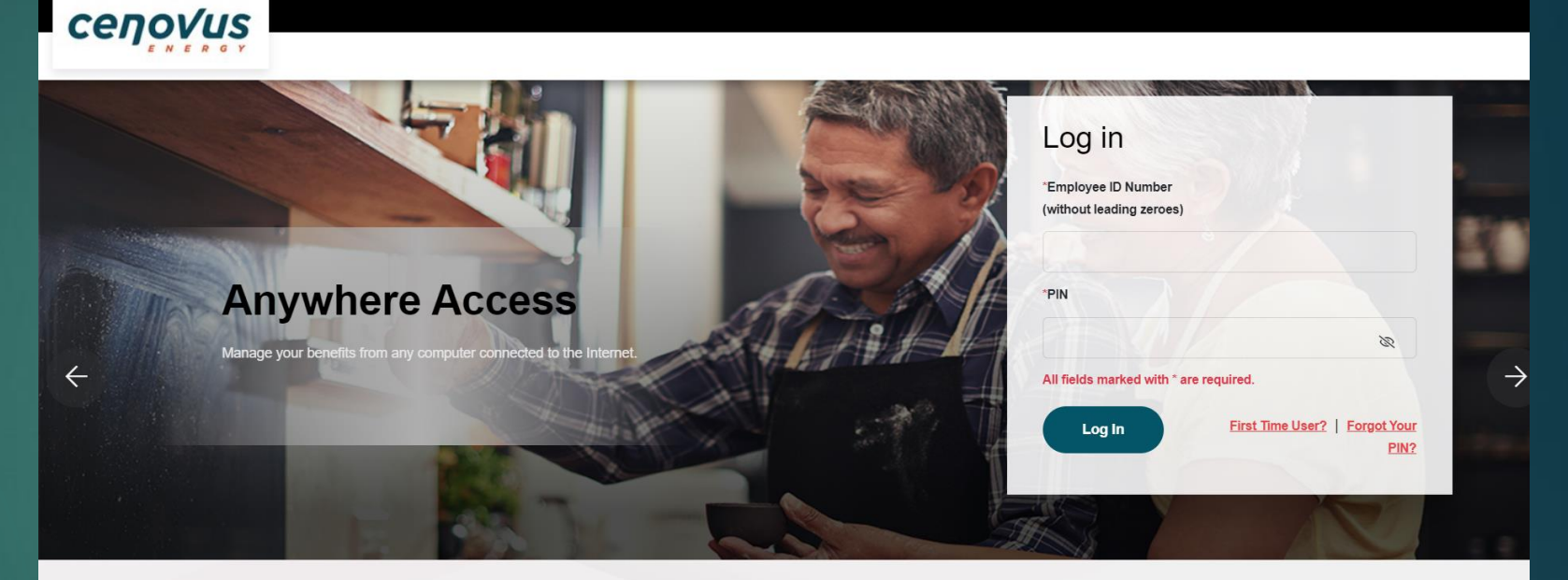

#### Need Help?

The Cenovus Retiree Benefits can be reached Toll-free at 1-855-770-4316. Representatives will be able to assist you with details and requirements, Monday to Friday from 6 a.m. to 6 p.m. MT

#### Registering for the First Time?

Set your password and security questions for the first time using this site. You will need to provide your employee number, date of birth, date of hire and residential postal code.

#### Forgot Your Password?

Reset your password online. Answer your security questions and reset your password immediately, or have a temporary password emailed or mailed to you. You will need to provide your employee number, date of birth, date of hire and residential postal code.

### Welcome to the Home Page!

• Find info and resources on the top menu.

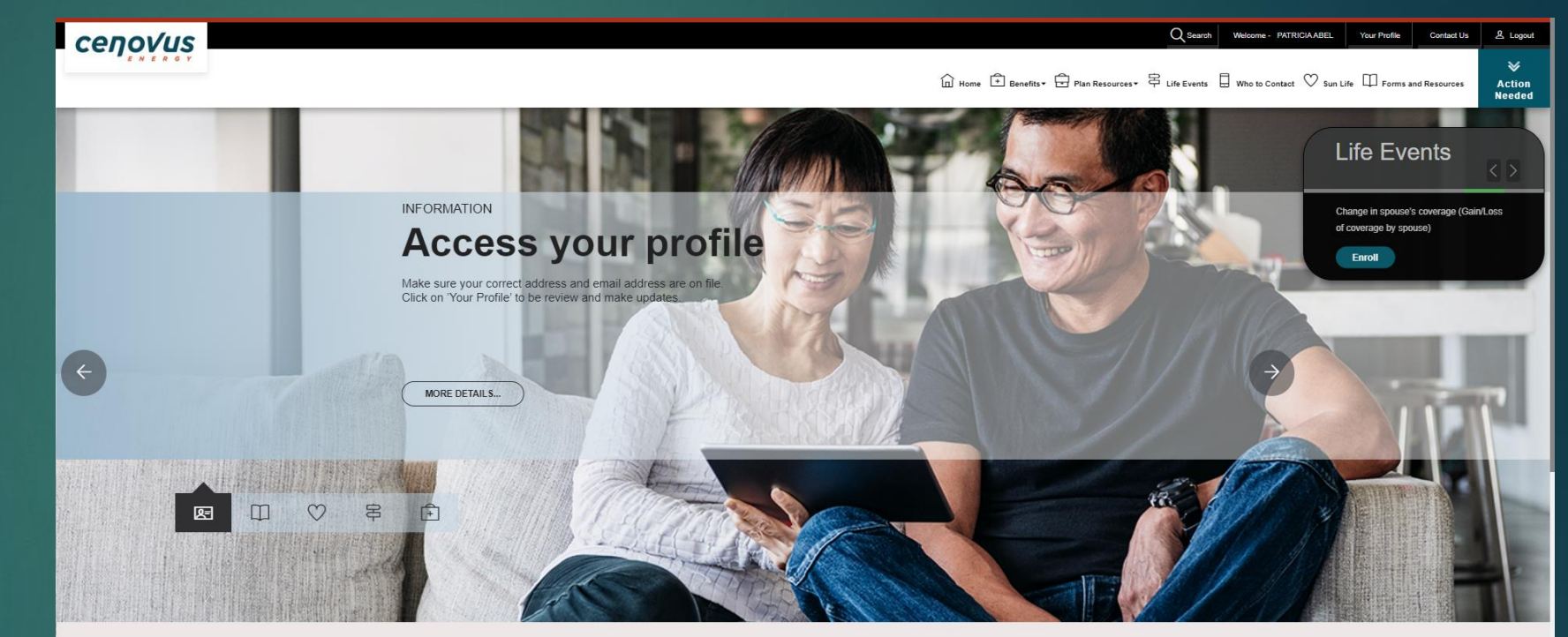

### My Benefits Plan

Go to "Benefits" to review your Benefits, print your Benefits Statement or request a copy via email or mail or change beneficiaries during the year.

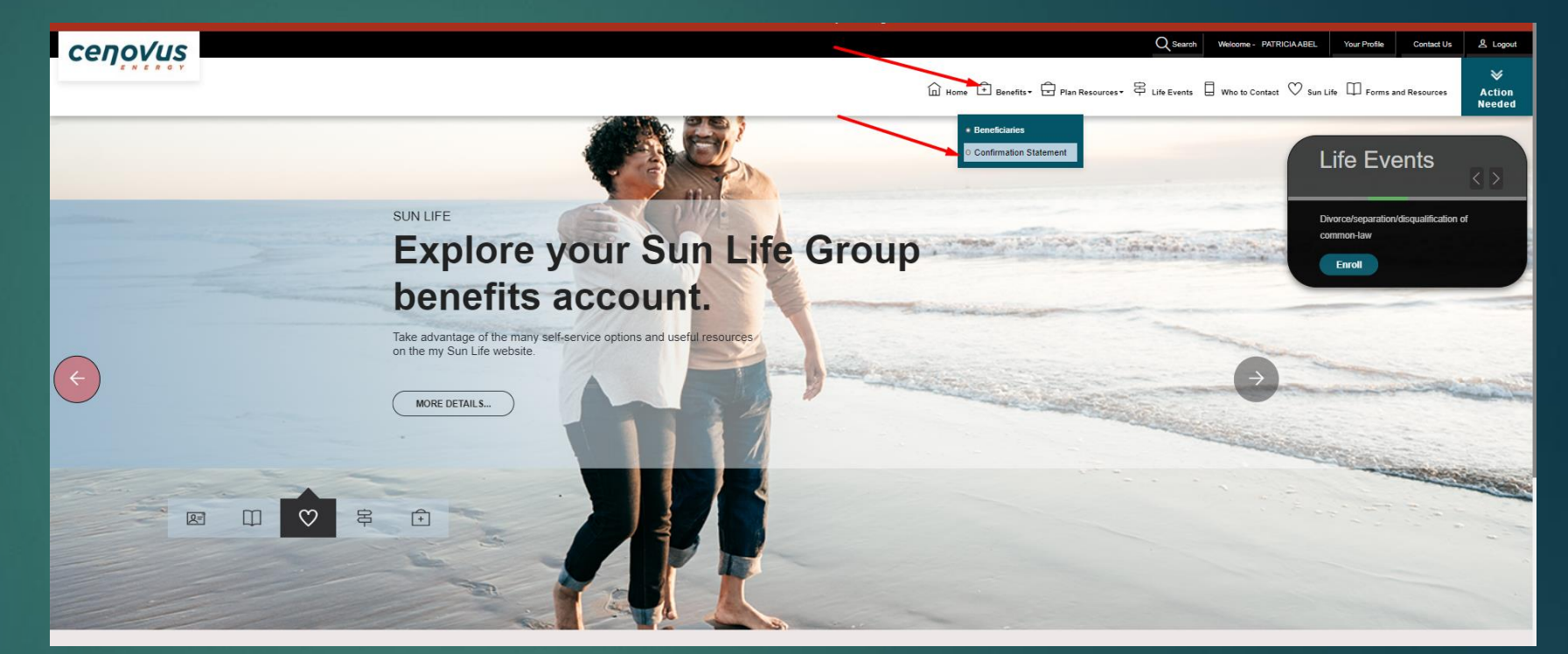

### Forms and Documents

- Printable Forms
- About Your Benefits Plan

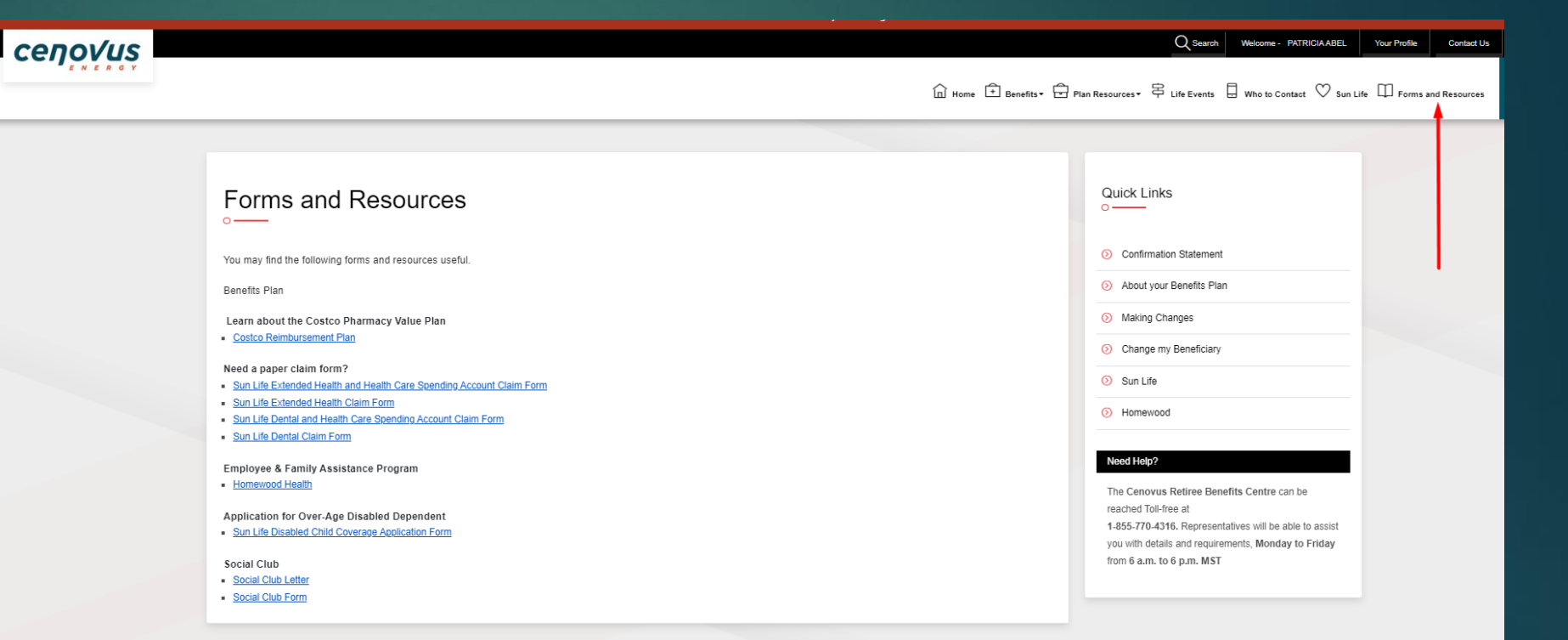